# OneSight IT Operations

Lab Order Audit Optical Lab User Guide

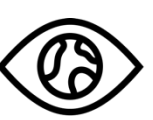

ONESIGHT EssilorLuxottica Foundation

## **Overview**

This document will go over the process of accessing and using the Lab Order Audit application.

### <u>Access</u>

To access Lab Order Audit, please navigate to Onesighclinics.org. Once the home page loads please click on "Optical Lab" found at the top.

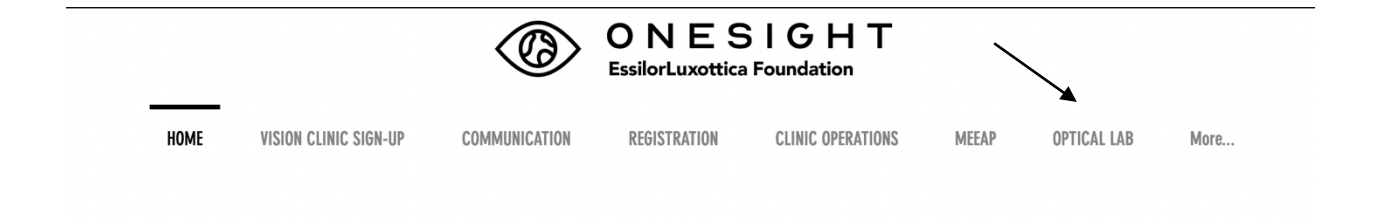

You will now be on the Optical Lab page. Please click on the application option for Lab Order Audit.

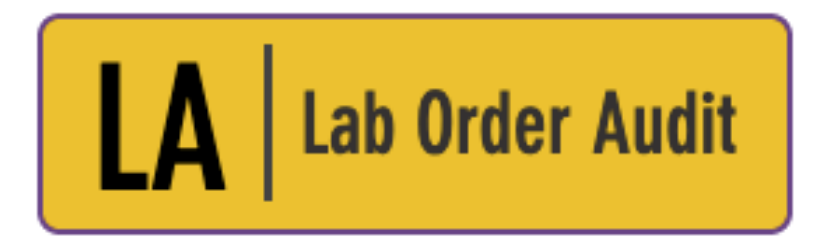

Audit all Completed Lab Orders

You will be brought to the system access login page. Use your user name and password and press the blue button at the bottom to login.

| ONESIGHT<br>EssilorLuxottica Foundation                                                     | Digital Clinic |  |  |  |  |  |  |  |  |
|---------------------------------------------------------------------------------------------|----------------|--|--|--|--|--|--|--|--|
| System Access                                                                               | Version 6.0    |  |  |  |  |  |  |  |  |
| User Name:<br>Password:                                                                     |                |  |  |  |  |  |  |  |  |
| Enter your project specific login and password.<br>Logins expire at the end of the project. |                |  |  |  |  |  |  |  |  |
| LOGIN                                                                                       |                |  |  |  |  |  |  |  |  |

You will now be on the Shuttle Orders search page. There will be multiple fields you can search by.

**Clinic Name** – The name of the clinic you are a part of.

**Exam Date From** – Date range of when the exam could have been done.

**Exam Date To** – Date range of when the exam could have been done.

There is a check box for "Shuttle Orders Only." You can check this box if you only want to search for shuttle orders.

Lab – Drop down with all labs the job could be processed at.

**Completed Date From** – Date range of when the pair could have been completed.

**Completed Date To** – Date range of when the pair could have been completed.

Job Status – Drop down of all statuses the job could be in.

Once you have filled out the search criteria you can click the blue button at the bottom labelled Search.

| ONESIGHT<br>EssilorLuxottica Foundation |                                  |  |  |  |  |  |  |  |  |  |
|-----------------------------------------|----------------------------------|--|--|--|--|--|--|--|--|--|
| Shuttle Orders                          | Version 6.0                      |  |  |  |  |  |  |  |  |  |
| Clinic Name                             | 2020-NA-United States-TRAINING ~ |  |  |  |  |  |  |  |  |  |
| Exam Date From:                         |                                  |  |  |  |  |  |  |  |  |  |
| Exam Date To:                           |                                  |  |  |  |  |  |  |  |  |  |
|                                         | Shuttle Orders Only              |  |  |  |  |  |  |  |  |  |
| Lab                                     | All ~                            |  |  |  |  |  |  |  |  |  |
| Complete Date From:                     |                                  |  |  |  |  |  |  |  |  |  |
| Complete Date To:                       |                                  |  |  |  |  |  |  |  |  |  |
| JOB STATUS                              | ANY: ·                           |  |  |  |  |  |  |  |  |  |
|                                         | SEARCH                           |  |  |  |  |  |  |  |  |  |
| CLEAR FORM                              | LOG OUT USER                     |  |  |  |  |  |  |  |  |  |

# Lab Order Audit

You will now be on the lab order audit report page. This will list all jobs that pertain to the search criteria from before. At the top of the page you are able to click "Search Again" to go back to the search screen. You are also able to download the data from this page into a .xml document by clicking on "Download Data" at the top.

| Q, Search Again | 📋 Download Data |
|-----------------|-----------------|
|-----------------|-----------------|

In the report there will be multiple columns of information. Below are the fields of each column.

**Clinic ID** – The ID for the patient on this clinic. This is the same number seen on the lab ticket.

**Personal ID** – The personal ID for the patient. This is usually a school ID, government ID, or a pre-printed label number.

**Exam Date** – The date the exam was done for the patient.

First Name – The first name of the patient.

Last Name – The last name of the patient.

Current Status – The status the patient is currently in.

Frame 1 Sku – The sku of the frame the patient is prescribed for the first pair.

Frame 1 Lens – The sku of the lens the patient is prescribed for the first pair.

**Shuttle** – Yes or No if it is a shuttle job or not.

**OD Lens** – The lens for the right eye.

**OS Lens** – The lens for the left eye.

**RX1 Final Inspect** – The name of who did final inspection for the patients first pair.

Frame 2 Sku – The sku of the frame the patient is prescribed for the second pair.

Frame 2 Lens – The sku of the lens the patient is prescribed for the second pair.

Frame 2 OD Lens – The lens for the right eye on the second pair.

Frame 2 OS Lens – The lens for the left eye on the second pair.

**RX 2 Shuttle** – Yes or No if the second pair is a shuttle job or not.

**RX 2 Final Inspect** – The name of who did the final inspection for the patients second pair.

#### 🔍 Search Again 📋 Download Data

| PERSONAL ID | EXAM DATE                         | FIRST NAME                                                                                       | LAST NAME                                                                                               | CURRENT STATUS                                                                                                    | FRAME 1 SKU                                                                                                    | FRAME 1 LENS                                                                                                    | SHUTTLE                                                                                                    | OD LENS                                                                                                    | OS LENS                                                                                                    | RX1 FINAL INSPECT                                                                                                    | FRAME 2                                                                                                    | FRAME 2 LENS                                                                                                    | FRAME 2 OD LENS                                                                                                    | FRAME 2 OS LENS                                                                                                    | RX2 SHUTTLE                                                                                                    | RX2 FINAL INSPECT                                                                                                    |
|-------------|-----------------------------------|--------------------------------------------------------------------------------------------------|----------------------------------------------------------------------------------------------------|----------------------------------------------------------------------------------------------------|----------------------------------------------------------------------------------------------------|----------------------------------------------------------------------------------------------------|----------------------------------------------------------------------------------------------------|----------------------------------------------------------------------------------------------------|----------------------------------------------------------------------------------------------------|----------------------------------------------------------------------------------------------------|----------------------------------------------------------------------------------------------------|----------------------------------------------------------------------------------------------------|----------------------------------------------------------------------------------------------------|----------------------------------------------------------------------------------------------------|----------------------------------------------------------------------------------------------------|----------------------------------------------------------------------------------------------------|
| 1234        | 1/7/2020                          |                                                                                                  |                                                                                                    | COMPLETE                                                                                                    | 642878890484                                                                                                    | SV_POLY                                                                                                    | YES                                                                                                    | 12345                                                                                                    | 12345                                                                                                    | TRAIN                                                                                                    |                                                                                                    |                                                                                                    |                                                                                                    |                                                                                                    |                                                                                                    |                                                                                                    |
|             | 10/23/2019                        | 123456                                                                                           | 12345r                                                                                                  | COLOR DEPTH                                                                                                    |                                                                                                    | SV_POLY                                                                                                    |                                                                                                    |                                                                                                    |                                                                                                    |                                                                                                    |                                                                                                    |                                                                                                    |                                                                                                    |                                                                                                    |                                                                                                    |                                                                                                    |
| 12122       | 12/20/2019                        | 2                                                                                                | 2                                                                                                    | RX PRESCRIBED                                                                                                    |                                                                                                    |                                                                                                    |                                                                                                    |                                                                                                    |                                                                                                    |                                                                                                    |                                                                                                    | SV_POLY                                                                                                    |                                                                                                    |                                                                                                    |                                                                                                    |                                                                                                    |
| 19TRN1001   | 11/11/2019                        | Jim                                                                                              | Smith                                                                                                   | DISPENSED READER                                                                                                    |                                                                                                    | SV_POLY                                                                                                    |                                                                                                    |                                                                                                    |                                                                                                    |                                                                                                    |                                                                                                    |                                                                                                    |                                                                                                    |                                                                                                    |                                                                                                    |                                                                                                    |
| 998         | 11/13/2019                        | Bill                                                                                             | Smith                                                                                                   | Product Selection                                                                                                    |                                                                                                    | NONE                                                                                                    |                                                                                                    |                                                                                                    |                                                                                                    |                                                                                                    |                                                                                                    |                                                                                                    |                                                                                                    |                                                                                                    |                                                                                                    |                                                                                                    |
|             | 1234<br>12122<br>19TRN1001<br>998 | 1234 1/7/2020   10/23/2019 12/22/2019   12122 12/20/2019   19TRN1001 11/11/2019   998 11/13/2019 | 1234 1/7/2020   10/23/2019 123456   12122 12/20/2019 2   19TRN1001 11/11/2019 Jim   998 11/13/2019 Bill | 1234 1/7/2020   10/23/2019 123456 12345r   12122 12/20/2019 2 2   19TRN1001 11/11/2019 Jim Smith   998 11/13/2019 Bill Smith | 1234 1/7/2020 COMPLETE   10/23/2019 123456 12345r COLOR DEPTH   12122 12/20/2019 2 2 RX PRESCRIBED   19TRN1001 11/11/2019 Jim Smith DISPENSED READER   998 11/13/2019 Bill Smith Product Selection | 1234 1/7/2020 COMPLETE 642878890484   10/23/2019 123456 12345r COLOR DEPTH   12122 12/20/2019 2 2 RX PRESCRIBED   19TRN1001 11/11/2019 Jim Smith DISPENSED READER   998 11/13/2019 Bill Smith Product Selection | 1234 1/7/2020 COMPLETE 642878890484 SV_POLY   10/23/2019 123456 12345r COLOR DEPTH SV_POLY   12122 12/20/2019 2 RX PRESCRIBED SV_POLY   19TRN1001 11/11/2019 Jim Smith DISPENSED READER SV_POLY   998 11/13/2019 Bill Smith Product Selection NONE | 1234 1/7/2020 COMPLETE 642878890484 SV_POLY YES   10/23/2019 123456 12345r COLOR DEPTH SV_POLY YES   12122 12/20/2019 2 RX PRESCRIBED     1917RN1001 11/11/2019 Jim Smith DISPENSED READER SV_POLY   998 11/13/2019 Bill Smith Product Selection NONE | 1234 1/7/2020 COMPLETE 642878890484 SV_POLY YES 12345   10/23/2019 123456 12345r COLOR DEPTH SV_POLY YES 12345   12122 12/20/2019 2 RX PRESCRIBED       19TRN1001 11/1/12019 Jim Smith DISPENSED READER SV_POLY     998 11/13/2019 Bill Smith Product Selection NONE | 1234 1/7/2020 COMPLETE 642878890484 SV_POLY YES 12345 12345   10/23/2019 123456 123457 COLOR DEPTH SV_POLY YES 12345 12345   12122 12/20/2019 2 RX PRESCRIBED SV_POLY YES YES YES   19TRN1001 11/11/2019 Jim Smith DISPENSED READER SV_POLY YES YES YES   998 11/13/2019 Bill Smith Product Selection NONE YES YES YES | 1234 1/7/2020 COMPLETE 642878890484 SV_POLY YES 12345 12345 TRAIN   10/23/2019 123456 12345r COLOR DEPTH SV_POLY YES 12345 TRAIN   12122 12/20/2019 2 2 RX PRESCRIBED YES YES YES YES YES YES YES YES YES YES YES YES YES YES YES YES YES YES YES YES YES YES YES YES YES YES YES YES YES YES YES YES YES YES YES YES YES YES YES YES YES YES YES YES YES YES YES YES YES YES YES YES YES YES YES YES YES YES YES YES YES YES YES YES YES YES YES YES YES | 1234 1/7/2020 COMPLETE 642878890484 SV_POLY YES 12345 12345 TRAIN   10/23/2019 123456 123457 COLOR DEPTH SV_POLY YES 12345 12345 TRAIN   12122 12/20/2019 2 2 RX PRESCRIBED YES YES YES YES YES YES YES YES YES YES YES YES YES YES YES YES YES YES YES YES YES YES YES YES YES YES YES YES YES YES YES YES YES YES YES YES YES YES YES YES YES YES YES YES YES YES YES YES YES YES YES YES YES YES YES YES YES YES YES YES YES YES YES YES YES YES YES YES <t< td=""><td>1234 1/7/2020 12345 12345 12345 12345 TRAIN   10/23/2019 123456 12345r COURD EEFTH 642878890484 SV_POLY YES 12345 12345 TRAIN   12122 12/20/2019 2 RX PRESCRIBED SV_POLY YES 12345 SV_POLY SV_POLY   1917RN1001 11/11/2019 Jim Smith DISPENSED READER SV_POLY YES YES YES YES YES YES YES YES YES YES YES YES YES YES YES YES YES YES YES YES YES YES YES YES YES YES YES YES YES YES YES YES YES YES YES YES YES YES YES YES YES YES YES YES YES YES YES YES YES YES YES YES YES YES YES YES <t< td=""><td>1234 1/7/2020 12345 12345 12345 TRAIN   10/23/2019 123456 12345r COURD EEPTH SV_POLY YES 12345 12345 TRAIN   12122 12/20/2019 2 RX PRESCRIBED SV_POLY YES 12345 12345 TRAIN   1917R11001 11/11/2019 Jim Smith DISPENSED READER SV_POLY YES 12345 12345 TRAIN   998 11/13/2019 Bill Smith Product Selection NONE YES 12345 12345 TRAIN</td><td>1234 1/7/2020 COMPLETE 642878890484 SV_POLY YES 12345 12345 TRAIN   10/23/2019 123456 12345r COLOR DEPTH SV_POLY YES 12345 12345 TRAIN   12122 12/20/2019 2 RX PRESCRIBED SV_POLY SV_POLY</td><td>1234 1/7/2020 12345 12345 COMPLETE 642878890484 SV_POLY YES 12345 TRAIN   10/23/2019 123456 12345r COLOR DEFTH SV_POLY YES 12345 TRAIN   12122 12/202019 2 RX PRESCRIBED SV_POLY YES 12345 TRAIN   1917RN100 11/11/2019 Jim Smith DISPENSED READER SV_POLY YES YES YES   998 11/13/2019 Bill Smith Product Selection NONE YES YES YES YES YES YES YES YES YES YES YES YES YES YES YES YES YES YES YES YES YES YES YES YES YES YES YES YES YES YES YES YES YES YES YES YES YES YES YES YES YES YES YES YES YES <td< td=""></td<></td></t<></td></t<> | 1234 1/7/2020 12345 12345 12345 12345 TRAIN   10/23/2019 123456 12345r COURD EEFTH 642878890484 SV_POLY YES 12345 12345 TRAIN   12122 12/20/2019 2 RX PRESCRIBED SV_POLY YES 12345 SV_POLY SV_POLY   1917RN1001 11/11/2019 Jim Smith DISPENSED READER SV_POLY YES YES YES YES YES YES YES YES YES YES YES YES YES YES YES YES YES YES YES YES YES YES YES YES YES YES YES YES YES YES YES YES YES YES YES YES YES YES YES YES YES YES YES YES YES YES YES YES YES YES YES YES YES YES YES YES <t< td=""><td>1234 1/7/2020 12345 12345 12345 TRAIN   10/23/2019 123456 12345r COURD EEPTH SV_POLY YES 12345 12345 TRAIN   12122 12/20/2019 2 RX PRESCRIBED SV_POLY YES 12345 12345 TRAIN   1917R11001 11/11/2019 Jim Smith DISPENSED READER SV_POLY YES 12345 12345 TRAIN   998 11/13/2019 Bill Smith Product Selection NONE YES 12345 12345 TRAIN</td><td>1234 1/7/2020 COMPLETE 642878890484 SV_POLY YES 12345 12345 TRAIN   10/23/2019 123456 12345r COLOR DEPTH SV_POLY YES 12345 12345 TRAIN   12122 12/20/2019 2 RX PRESCRIBED SV_POLY SV_POLY</td><td>1234 1/7/2020 12345 12345 COMPLETE 642878890484 SV_POLY YES 12345 TRAIN   10/23/2019 123456 12345r COLOR DEFTH SV_POLY YES 12345 TRAIN   12122 12/202019 2 RX PRESCRIBED SV_POLY YES 12345 TRAIN   1917RN100 11/11/2019 Jim Smith DISPENSED READER SV_POLY YES YES YES   998 11/13/2019 Bill Smith Product Selection NONE YES YES YES YES YES YES YES YES YES YES YES YES YES YES YES YES YES YES YES YES YES YES YES YES YES YES YES YES YES YES YES YES YES YES YES YES YES YES YES YES YES YES YES YES YES <td< td=""></td<></td></t<> | 1234 1/7/2020 12345 12345 12345 TRAIN   10/23/2019 123456 12345r COURD EEPTH SV_POLY YES 12345 12345 TRAIN   12122 12/20/2019 2 RX PRESCRIBED SV_POLY YES 12345 12345 TRAIN   1917R11001 11/11/2019 Jim Smith DISPENSED READER SV_POLY YES 12345 12345 TRAIN   998 11/13/2019 Bill Smith Product Selection NONE YES 12345 12345 TRAIN | 1234 1/7/2020 COMPLETE 642878890484 SV_POLY YES 12345 12345 TRAIN   10/23/2019 123456 12345r COLOR DEPTH SV_POLY YES 12345 12345 TRAIN   12122 12/20/2019 2 RX PRESCRIBED SV_POLY SV_POLY | 1234 1/7/2020 12345 12345 COMPLETE 642878890484 SV_POLY YES 12345 TRAIN   10/23/2019 123456 12345r COLOR DEFTH SV_POLY YES 12345 TRAIN   12122 12/202019 2 RX PRESCRIBED SV_POLY YES 12345 TRAIN   1917RN100 11/11/2019 Jim Smith DISPENSED READER SV_POLY YES YES YES   998 11/13/2019 Bill Smith Product Selection NONE YES YES YES YES YES YES YES YES YES YES YES YES YES YES YES YES YES YES YES YES YES YES YES YES YES YES YES YES YES YES YES YES YES YES YES YES YES YES YES YES YES YES YES YES YES <td< td=""></td<> |

Records 1-5 of 5